附件 2

## 智慧工会电子提案系统操作手册(代表用户)

## 主提案人操作步骤:

第一步:从统一身份认证平台登录,选择"智慧工会";

th th

|            |         |         |      |        | [] 简洁模式     | □ 页面管理    | 中文      |
|------------|---------|---------|------|--------|-------------|-----------|---------|
| 统—信<br>——— | 息门户平台 - | 一站式服务大厅 | 安全中心 |        |             |           |         |
| 2          | 应用系统(单点 | 登录)     |      |        |             | 更多 🖸      | <b></b> |
| 8-20       | Hidt    |         | 6    | OA     |             | LF        |         |
|            | 一网通办    | 教师师德考核  | 智慧财务 | OA系统   | DeepSeek (本 | 智慧教务(新)   |         |
|            | 数务      | Ś       | Ě    | G      | <u>_</u>    | <b>()</b> |         |
|            | 教务管理    | 仪器共享    | 智慧学工 | 资产管理   | 履约验收        | 公房管理      |         |
|            |         |         |      | •      | ÇARŞI       | 图         |         |
|            | 试剂采购    | 智慧工会    | 智慧科技 | 教学质量监测 | 文献资源共享      | 图书借阅      |         |
| 更多 🖬       | 1       |         | •    |        |             |           | -       |

第二步:选择"职代会工作系统",点击左侧"电子提案系统", 选择"我是代表";

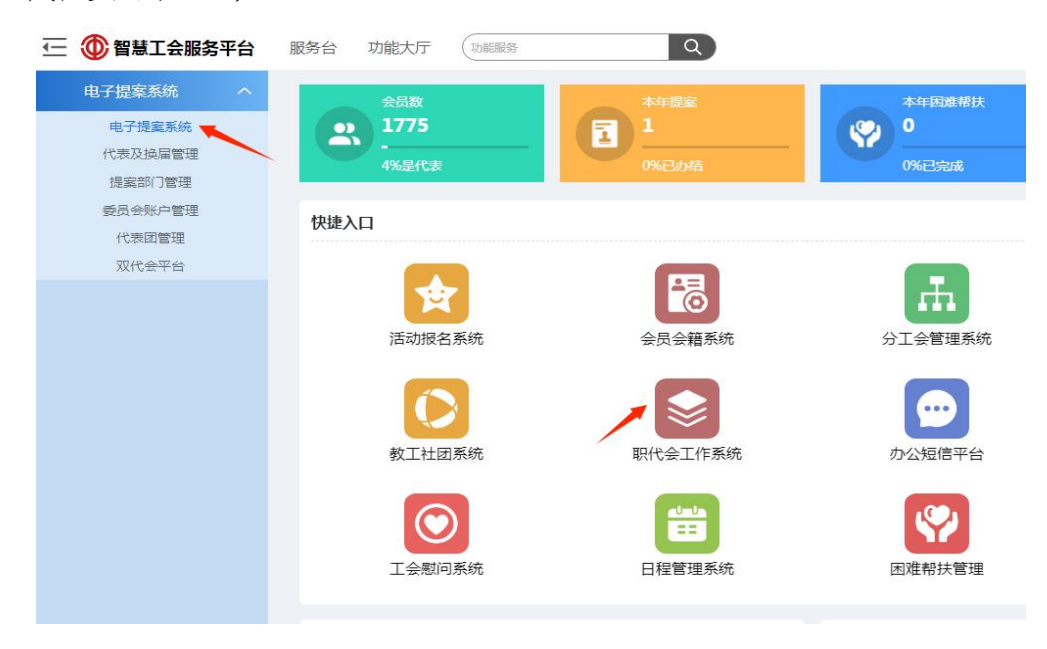

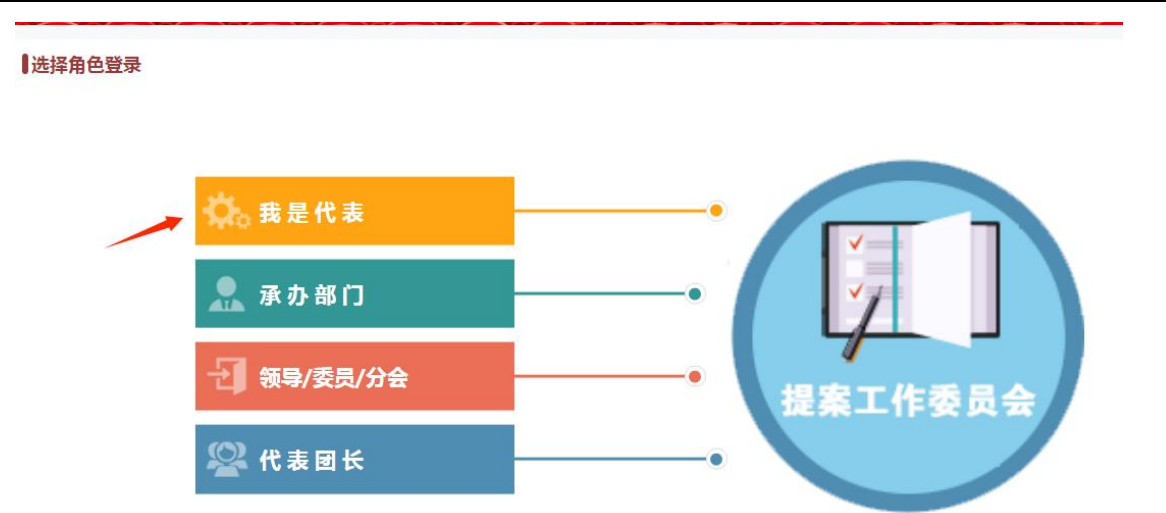

**第三步:**点击"撰写新提案"; (按要求填写相应内容后点击提 交即可,提案分类选择未确定。另,提案提交之后不可修改,如需改 动需联系工会工作人员删除再重新提交。)

| 工会民主管理——代表电子提案系统                                                      |                                                                                                    |  |  |  |
|-----------------------------------------------------------------------|----------------------------------------------------------------------------------------------------|--|--|--|
| 我的桌面                                                                  | 撰写新提案                                                                                                    |  |  |  |
| ● 提案编辑                                                                | 撰写新提案                                                                                                    |  |  |  |
| <ul> <li>● 撰写新提案</li> <li>● 未提交提案</li> <li>● 已提交提案管理</li> </ul>       | 标题:<br>提案分类: <b>未确定</b> ▼_*                                                                                                    |  |  |  |
| <ul> <li>已提交提案</li> <li>未答复提案</li> <li>已答复提案</li> <li>提案附议</li> </ul> | 提案人联系方式: 1                                                                                                    |  |  |  |
| <ul> <li>■ 宣看主部提案</li> <li>● 全部提案</li> <li>● 系统管理</li> </ul>          | 附议人四:     选择代表     清空       附议人五:     选择代表     清空                                                                                                    |  |  |  |
| <ul> <li>● 修改密码</li> <li>● 退出系统</li> </ul>                            |                                                                                                    |  |  |  |
|                                                                       | 请输入现状及问题(一事一案,不能在一份提案上写几件事,内容需具体明确,符合实际情况)                                                                                                    |  |  |  |
|                                                                       | 整改目标及措施建议:<br>清龄》整改日标及措施建议(整改日标带明确、实际增添日口能够到增作时程、机实可作)                                                                                                    |  |  |  |
|                                                                       | 请输入整改目标及措施建议(整改目标需明确,实施措施尽可能做到操作性强,切实可行)<br>提案附件1: 选择文件 未选择任何文件<br>提案附件2: 选择文件 未选择任何文件<br>提案附件3: 选择文件 未选择任何文件<br><b>提文</b><br>备注:附议人都附议通过后会自动提交提案,也可手动提交提案。 |  |  |  |

提交后系统进入自动流转,具体流程为:

①提案人提交提案——②流转给附议人签署意见——③流转给相应部门主要负责人签署意见——④流转给提案工作委员会——⑤流转至相应承办部门——⑥线下呈报分管校领导批阅后线上录入批阅意见 ——⑦流转给提案人进行满意度测评——⑧公示

## 附议人操作步骤:

第一步:从统一身份认证平台登录,选择"智慧工会";

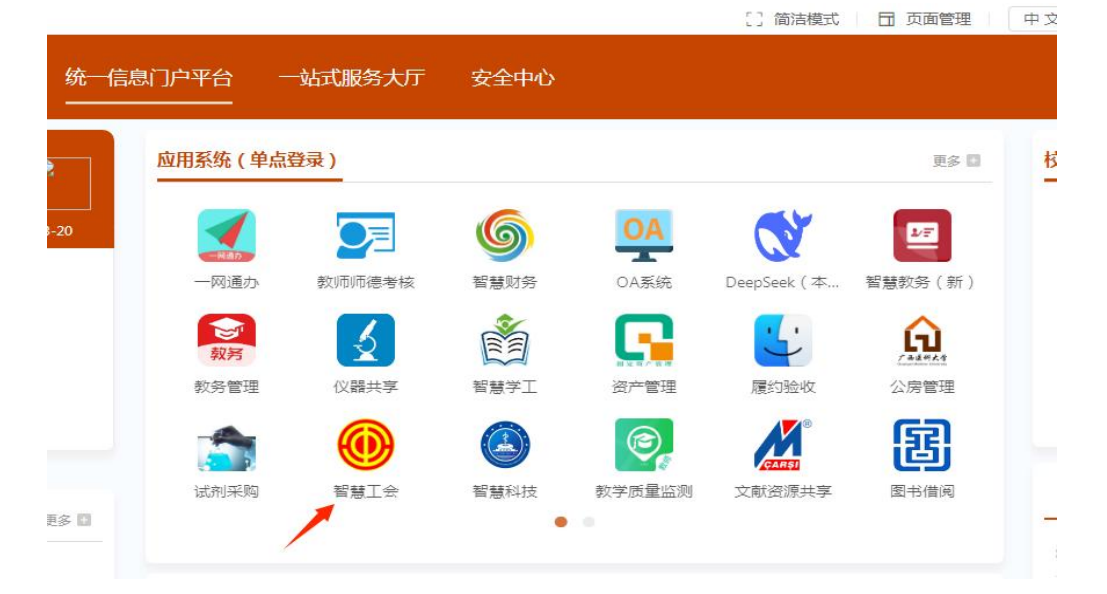

**第二步:**选择"职代会工作系统",点击左侧"电子提案系统",选择"我是代表";

| 证 🍈 智慧工会服务平台                                   | 服务台 功能大厅 功能服务                                                                                        | ٩)                 |                      |
|------------------------------------------------|----------------------------------------------------------------------------------------------------|--------------------|----------------------|
| <b>电子提案系统</b> へ<br>电子提案系统<br>代表及换届管理<br>提案部门管理 | 会版<br>1775<br>-<br>-<br>-<br>-<br>-<br>-<br>-<br>-<br>-<br>-<br>-<br>-<br>-<br>-<br>-<br>-<br>-<br>- | 本年授室<br>1<br>0%已办结 | 本年困進帮扶<br>0<br>0%已完成 |
| 委员会账户管理<br>代表团管理                               | 快捷入口                                                                                                 |                    |                      |
| 双代会平台                                          | 活动报名系统                                                                                               | 会员会籍系统             | 分工会管理系统              |
|                                                | 教工社团系统                                                                                               | 职代会工作系统            | の公短信平台               |
|                                                | 工会慰问系统                                                                                               | 日程管理系统             | 困难帮扶管理               |
|                                                |                                                                                                    |                    |                      |

技术支持 www.zkenet.com

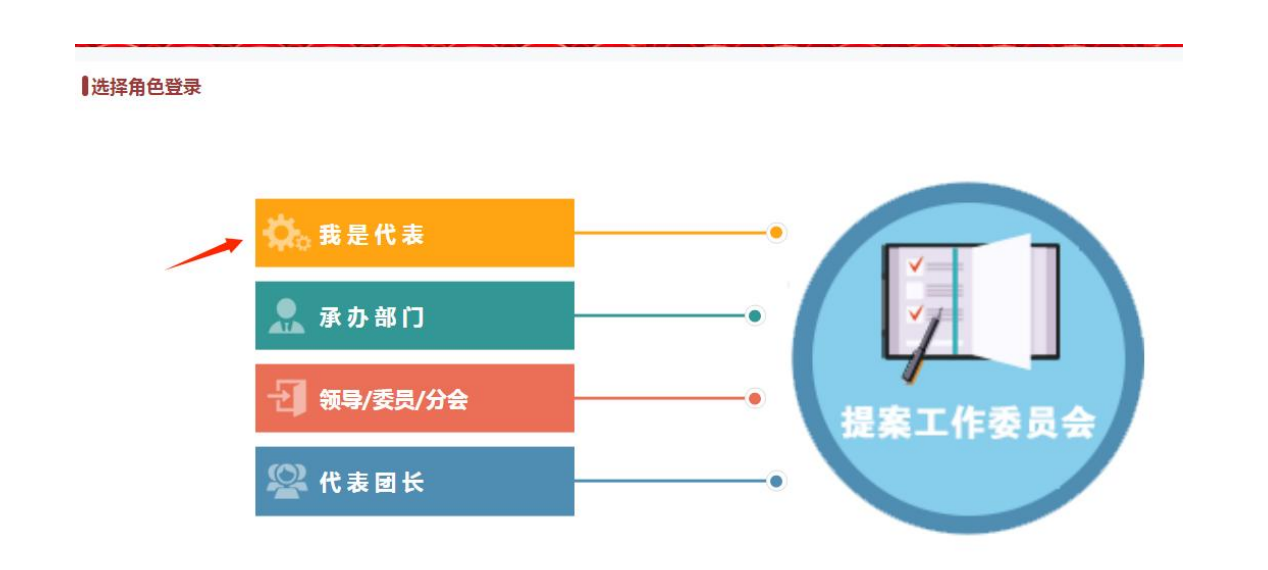

**第三步:**点击"提案附议"可查看所有需要附议的提案;点击右侧"查看"可查看提案详细信息,点击"附议"即同意附议提交该提案,点击"不同意"则表示不同意附议该提案。

| 工会民主管理                                                          | 理——代表电子提案系统                                                                                                    |                                                |              |
|-----------------------------------------------------------------|----------------------------------------------------------------------------------------------------|------------------------------------------------|--------------|
| 我的桌面                                                            | 待附议提案                                                                                                    |                                                |              |
| <ul> <li>● 提案编辑</li> <li>● 撰写新提案</li> <li>● 井田市町第</li> </ul>    | 特別议提案         已用议律条                厨/\扁教职工作● 选择半份: 不現 ● 标题:               原置 询                 原号              标题:               ♀                                                | 附议人数状态 时间 操作                                   |              |
| <ul> <li>● 未提次提案</li> <li>● 已提交提案管理</li> <li>● 已提交提案</li> </ul> | 1     4455     (未提出提案)     第八屆執职工代表大会,第十四屆工会委员会,第八屆執职工代表大会,第十四屆工会委员会,第八屆執职工代表大会,第十四屆工会委员会,工代会十四屆       2     2233     已提交待立案     第八屆執职工代表大会,第十四屆工会委员会,第八屆執职工代表大会,第十四屆工会委员会,工代会十四屆 | 0 未处理2025-03-24 查看 附i<br>0 未处理2025-03-24 查看 附i | 议不同意<br>议不同意 |
| <ul> <li>● 未答复提案</li> <li>● 已答复提案</li> <li>● 提案附议</li> </ul>    | 共∞条 第1/1页 首页 上─页 末页 跳转至                                                                                                    |                                                |              |
| <ul> <li>查看全部提案</li> <li>● 全部提案</li> </ul>                      |                                                                                                    |                                                |              |
| <ul> <li>系统管理</li> <li>修改密码</li> <li>退出系统</li> </ul>            |                                                                                                    |                                                |              |